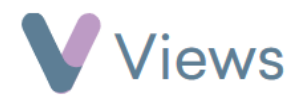

## How to Edit, Cancel or Delete Recurring Sessions

After creating a set of recurring sessions, it's possible to edit, cancel or delete all of these sessions in a single action.

Firstly, you need to access the list of recurring sessions with this process:

- Hover over Work and select Session Groups
- Select the relevant Session Group
- Click on **Sessions** from the **Attendances** Tab on the left-hand side
- Select the **date** of any recurring session
- Select Session Series from the sub-menu on the left-hand side

From this screen, you can edit, cancel or delete the sessions in the series. To edit the recurring sessions:

- Click on the **Pencil** icon directly to the right of the earliest dated session that you wish to edit
- Make the relevant changes and then select the Apply changes to subsequent sessions in series

| Attendances | ^ |
|-------------|---|
| Sessions    |   |

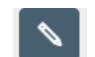

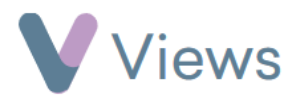

• Click Save

The changes will be applied to all future sessions in the series. Earlier dated sessions will not be changed.

## To cancel the recurring sessions:

- Click on the **Cancel** icon directly to the right of the earliest dated session that you wish to cancel
- Select the Cancel all subsequent sessions in series? field and then click Save

The cancellation will be applied to all future sessions in the series. Earlier dated sessions will not be cancelled.

To delete the recurring sessions:

- Click on the **Delete** icon directly to the right of the earliest dated session that you wish to delete 👘
- Select the Apply changes to subsequent sessions in series field and then click Save

All future sessions in the series will be deleted. Earlier dated sessions will not be removed.